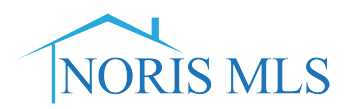

## **"SEARCHING FOR OPEN HOUSES" INSTRUCTIONS**

## 1. From the Home Screen Search Widget

| nput (Add/Edit) Market Reports 🗗 Rea | list Tax Admin Resources                              | Help 🗗 Mobile Hello, Sharon · Logout |
|--------------------------------------|-------------------------------------------------------|--------------------------------------|
| ٩,                                   |                                                       | Recent Searches 👻                    |
|                                      |                                                       |                                      |
| Portal Visitors                      | Search                                                |                                      |
| 05/09/2017 💚 <sub>1</sub> 🚨          | Listing 🗸                                             |                                      |
| 05/09/2017 🛛 🔎 1 🔜 1 🚨               | ML#                                                   | OR                                   |
| 05/09/2017 🛛 😪 🚽 🚨 1                 | Status                                                | $\checkmark$                         |
|                                      | Price                                                 | 🗹 (000s)                             |
| je                                   | Street #                                              |                                      |
| eed your approval:                   | Street Name                                           |                                      |
| (16)                                 | Unit #                                                |                                      |
| (1)                                  | Zip Code                                              |                                      |
|                                      | City                                                  | E                                    |
| rite Searches                        | Area                                                  |                                      |
| /ania Manage                         |                                                       | Search                               |
| Update All                           |                                                       |                                      |
|                                      | External Links                                        |                                      |
| \$                                   | NEW TO MATRIXDo this                                  | s First                              |
| ew Listings                          | Video for your Clients tha<br>use their client portal | at will teach them how to            |

2. Click on the pick list and select "Open House"

| nce Ir    | nput (Add/Edit) | Market R | Reports  | Realis       | st Tax | Admin    | Resources | Help | 🗗 Mobile    | Hello, Sha |
|-----------|-----------------|----------|----------|--------------|--------|----------|-----------|------|-------------|------------|
|           |                 |          |          | 9            |        |          |           |      | Recent Se   | arches 🔻   |
|           |                 |          |          |              |        |          |           |      |             |            |
| cent P    | ortal Visitors  |          |          | _            | S S    | earch    |           |      |             |            |
| Pearl     | 05/             | 09/2017  | <b>1</b> | 8            | Ор     | en House |           |      |             |            |
| Justin    | 05/             | 09/2017  | <b>1</b> | 1 🚨          |        | OH Da    | ite       |      | 11.         |            |
| Patty     | 05/             | 09/2017  | 🖓 1 🔙    | 1 🚨          |        | он ту    | pe        |      | ~           |            |
|           |                 |          |          |              |        | Prop Ty  | ре        |      | ~           |            |
| ncierg    | е               |          |          | $\mathbf{A}$ |        | ML       | #         |      |             |            |
| tings ne  | ed your approva | al:      |          |              |        | List Pri | се        |      | <b>V</b> (1 | 000s)      |
| r, Test ( | 16)             |          |          |              |        | Street   | #         |      |             |            |
| le, Hot ( | (1)             |          |          |              | St     | reet Nar | ne        |      |             |            |
|           |                 |          |          |              |        |          |           |      | S           | earch      |
| Favo      | rite Searches   |          |          |              |        |          |           |      |             |            |

## 3. Enter the search criteria (if any)

| nce Input (Add/Edit   | ) Market Reports         | 🗗 Realist Ta | k Admin   | Resources | Help | 🖸 Mobile  | Hello, Sha |
|-----------------------|--------------------------|--------------|-----------|-----------|------|-----------|------------|
|                       |                          | 9            |           |           |      | Recent Se | arches 👻   |
|                       |                          |              |           |           |      |           |            |
| cent Portal Visito    | rs                       | 9            | Search    |           |      |           |            |
| Pearl 0               | 5/09/2017 🤎 <sub>1</sub> | 8            | pen Hous  |           |      |           |            |
| Justin 0              | 5/09/2017 💚 1 🗾          | 1 🚨          | OH Da     | nte       |      | 1         |            |
| Patty 0               | 5/09/2017 💡1             | 1 🚨          | он ту     | ре        |      | ~         |            |
|                       |                          |              | Prop Ty   | ре        |      | ~         |            |
| ncierge               |                          | $\mathbf{A}$ | М         | . #       |      |           |            |
| tings need your appro | val:                     |              | List Pri  | ice       |      | ✓ (       | 000s)      |
| r. Test (16)          |                          |              | Street    | : #       |      |           |            |
| le, Hot (1)           |                          |              | Street Na | ne        |      |           |            |
|                       |                          |              |           |           |      | S         | earch      |
| Favorite Searche      | es                       |              |           |           |      |           |            |
|                       |                          |              |           |           |      |           |            |

## 4. Then Click on Search

| nce | Input (Add/Edit) | Market Reports | 🗗 Realist Tax | Admin | Resources | Help | 🗗 Mobile  | Hello, Sha |
|-----|------------------|----------------|---------------|-------|-----------|------|-----------|------------|
|     |                  |                | 9             |       |           |      | Recent Se | arches 🔻   |

| cent Portal V               | isitors/                               | 🔍 Search                                        |          |
|-----------------------------|----------------------------------------|-------------------------------------------------|----------|
| Pearl<br>Justin<br>Patty    | 05/09/2017<br>05/09/2017<br>05/09/2017 | Open House V<br>OH Date<br>OH Type<br>Prop Type |          |
| ncierge                     |                                        | ML #                                            |          |
| tings need your             | approval:                              | List Price                                      | ☑ (000s) |
| r, Test (16)<br>le, Hot (1) |                                        | Street # Street Name                            | Search   |
| Favorite Sea                | arches                                 |                                                 |          |